## **FilmFreeway.com registration instructions**

- 1. Go to Filmfreeway and sign up in your own name and set up a project in your TEAM NAME.
- 2. Once you have a Filmfreeway profile search for DVMISSION.
- 3. Select the DVMISSION page and click on the SUBMIT NOW button.
- 4. Select your project (THIS SHOULD BE YOUR TEAM NAME).
- 5. Select the deadline (TEAM REGISTRATION)
- 6. Select the registration fee (sorry this is in \$ that is how the site works)
- 7. Select from the other two drop down menus.
- 8. Click on ADD TO CART AND CHECKOUT
- 9. PAY!

You can add all the other materials you need to and upload your film later as long as it is done before the final deadline.

The important thing is to register the team before application by paying the registration fee.

Make sure that your profile is completed and that there is a phone number and email address we can use to contact you.

Complete your project (TEAM NAME) information before the final deadline and make sure you add the required marketing materials and upload a hi-res version of your film for judging/screening.

Happy filmmaking.

Mission Coordinator.